## **VOYD** guide

https://voyd.tv/sv-SE/m/c/dansfabriken-ngelholm

Använd länken för att ta er till Dansfabrikens VOYD-sida. I länken kommer ni få upp nedan bild.

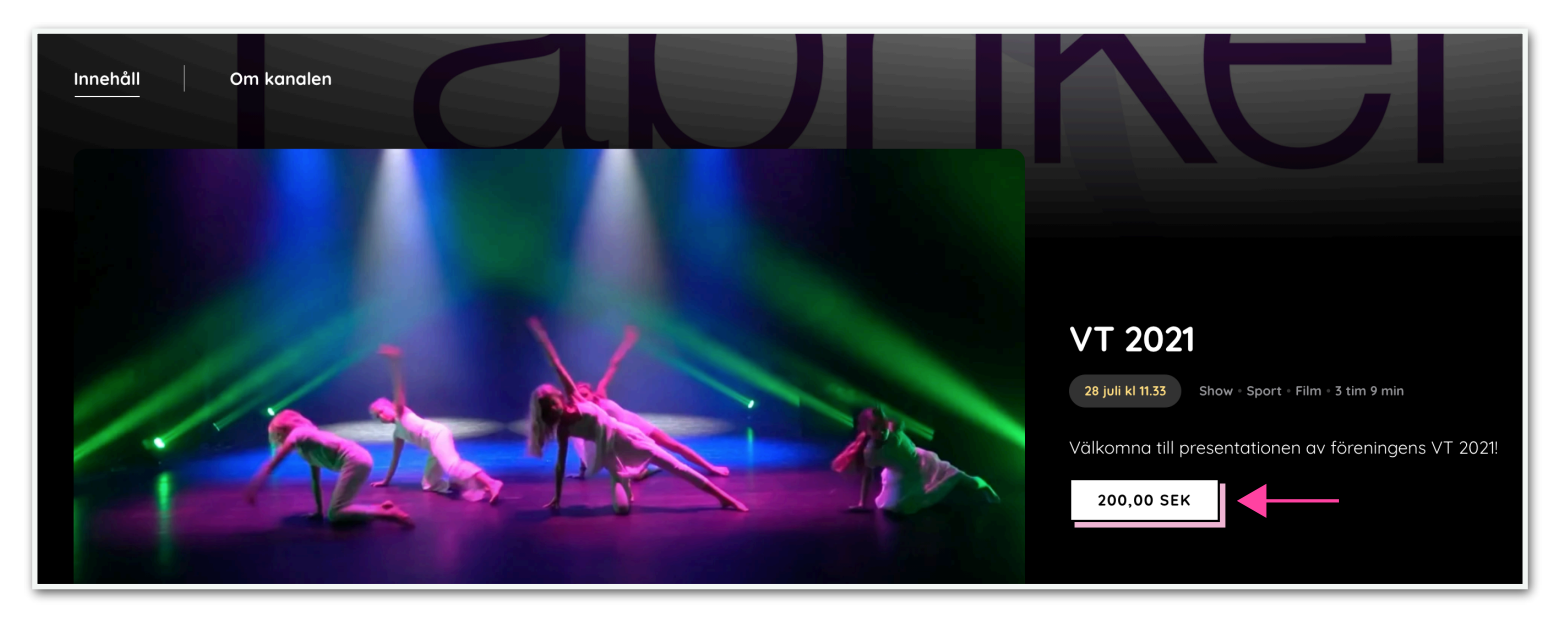

Tryck på knappen **"200,00 SEK"** för att ta er till betalsidan där ni även skapar ert konto. Då kommer nedan pop-up dyka upp.

| VOYD sälj på                                                                           | Soljare: Danstabriken Ångel<br>Steame så månge ågner<br>30 dagar: Se allmänna vilkor | YT 2021 200 SEK<br>iljare : Dansfabriken Ängelholm<br>reanna Sa nänga gångar du vill minst<br>dagar. Se allmänna vilkor |                   | Välj betalsätt               |             |  |
|----------------------------------------------------------------------------------------|--------------------------------------------------------------------------------------|----------------------------------------------------------------------------------------------------|-------------------|------------------------------|-------------|--|
|                                                                                        | Total                                                                                | _ 200 SEK<br>40 SEK                                                                                                    | Swish             | F                            | Värdekod    |  |
|                                                                                        |                                                                                      |                                                                                                    | Ditt Swish-mobi   | nummer                       | Alativase   |  |
| Dansfa<br>Ängelk                                                                       |                                                                                      | _                                                                                                    | Jag är n          | y här Jag                    | nar konto   |  |
| Hjärtligt välkomna till Dans<br>koreografier som dansarna<br>och stöttne föreningen cå |                                                                                      |                                                                                                    | Låt oss sk        | apa ett konto dö<br>dina köp | r vi sparar |  |
| 😭 Facebook 💿 @dansfabriket                                                             |                                                                                      |                                                                                                    | Verifiera e-post  |                              |             |  |
| Innehåll Om kan                                                                        |                                                                                      |                                                                                                    | Välj ett lösenoro | 1                            |             |  |

Ni kan välja att betala med **swish** eller **kort**. Tryck på följande ikon för att välja betalningsalternativ.

Har ni ett konto på VOYD sedan innan kan ni välja knappen "jag har konto", annars välj alternativet "jag är ny här".

Fyll sedan i din **epostadress** samt verifiera den och välj ett **lösenord.** 

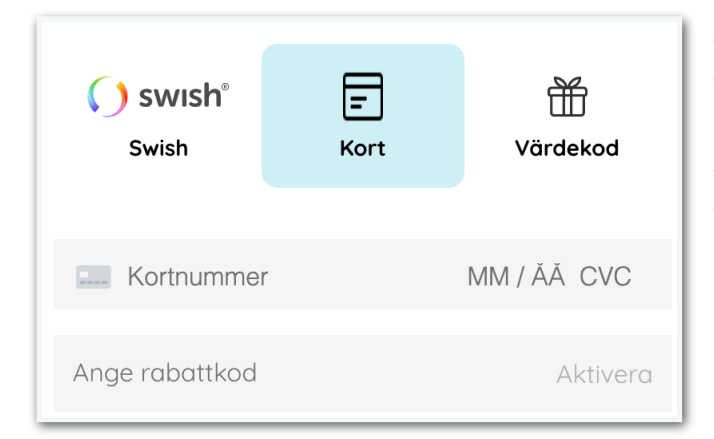

Väljer du **swish** som betalning behöver du fylla i det telefonnummer din swish är kopplad till. Följ sedan anvisningarna på din enhet (mobil/platta etc).

Väljer du **kort** som betalningsalternativ får du upp vyn till vänster. Här behöver du fylla i ditt kortnummer (det nummer som står på ditt betalkort),månad/år för utgångsdatum samt den tresiffriga koden på baksidan av ditt kort kallad CVC kod.

Har du fått en värdekod? Då trycker du på ikonen med paketet och fyller i din kod.

Nu kommer första sidan dyka upp igen men med en ny knapp istället för prisknappen. Knappen heter nu istället "**SE NU**" och tar er vidare till nästa vy.

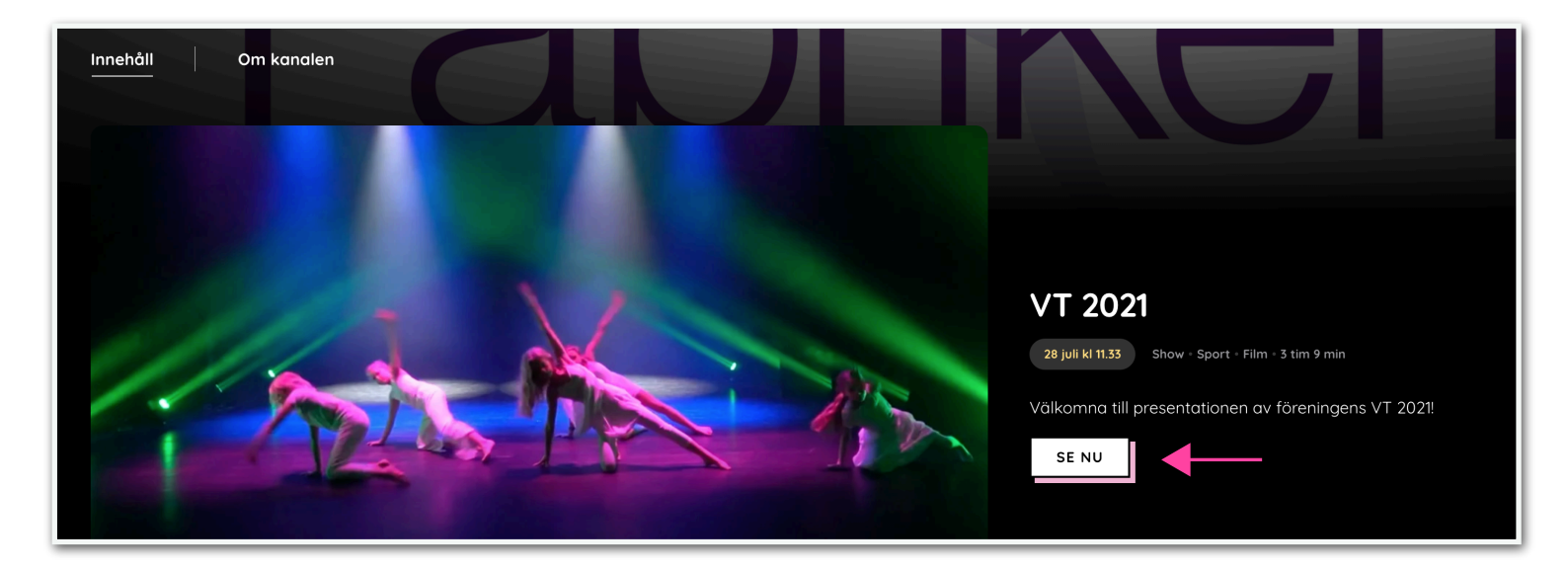

Vill ni se hela föreställningen från början till slut trycker ni enbart på den stora play-knappen så kommer ni automatiskt få se från början till slut av alla nummer. Önskar ni se ett eller flera specifika nummer kan ni använda er av bläddringsfunktionen längst ned på sidan. Där kan ni trycka er fram bland alla olika nummer och välja det unika ni önskar se.

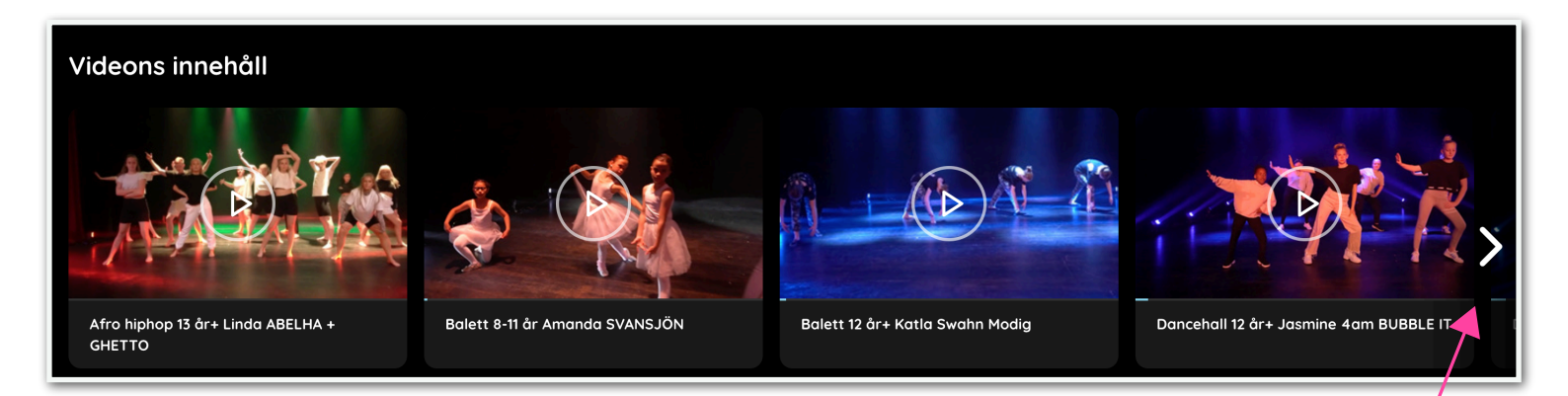

Använd pilen för att bläddra bland grupperna. Klicka på den du önskar se så kommer unik film upp.